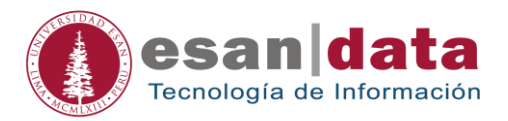

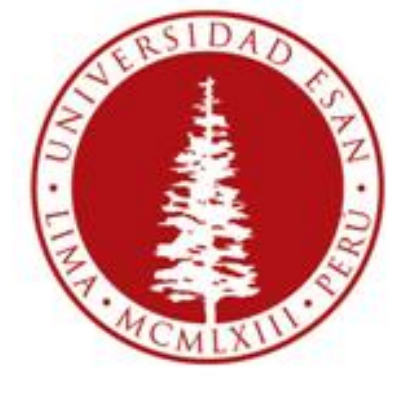

## **UNIVERSIDAD ESAN**

### Creado con la finalidad de guiar al alumno en:

- Pagos en línea

Elaborado por: Paul Gualambo Giraldo

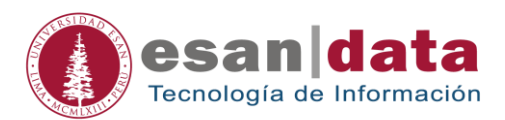

# **PAGOS EN LÍNEA**

#### 1. Dirección de acceso

Desde el Esanvirtual, en el Menú principal que se muestra en la parte izquierda.

| BUSINESS CAMPUS SMER                                                                                                | nsajes - Idioma - 👗 Guslambo Giraldo Paul R                                                                                                    |
|----------------------------------------------------------------------------------------------------|----------------------------------------------------------------------------------------------------|
|                                                                                                    | Menú principal  Mutorial Alumno  Tutorial Alumno  Tutorial Profesor  Correo Web  Pego en línea por VISA  Publicación de Notas  Reconsideración de Notas  Reconsideración de Notas  Reconsideración de Tesis  Sistema de CV de docentes  Administración de Tesis  Sistema de CV de docentes  Administración de Tesis  Objetivos de aprendizaje - MBA Horafos de atención |
| CURSOPRUEBA<br>- GENERALES<br>- CENERALES<br>- MISCELÁNEA<br>- CURSOS ADICIONALES<br>ANALISIS DE DATOS<br>- IDIOMAS | <ul> <li>Horatos de Oficina - MBA</li> <li>Base de datos: Vertitade - sov</li> <li>Reserva de pantos de resunión Maestrías<br/>Especializadas</li> <li>Banking por modulo</li> <li>Novedades</li> </ul>                                                                                                    |

Dirección Url directa: https://pagos.esan.edu.pe/Alumno/EstadoCuenta

#### 2. Formulario de acceso

Se debe ingresar el código SAP, brindado por el área de finanzas y cobranzas de ESAN, y su DNI.

| <b>Oesan</b>   Mi cue | nta corriente                                                                                                    |   |
|-----------------------|----------------------------------------------------------------------------------------------------|---|
|                       | Acceder a mi cuenta En este enlace podrá visualizar su estado de cuenta de Documentos Pendientes de Pago y podrá realizar pagos con tarjetas VISA. Para acceder a esta opción deberá digitar lo siguiente: |   |
|                       | Ingresar Código SAP<br>Ingrese su DNI                                                                                                    | 2 |
|                       | Antes de usar este servicio aseguires de haber leido los:<br><u>Términos de Pago con Tarjeta VISA</u>                                                                                                    |   |
|                       | Alonso de Molina 1552, Monterrico, Surco, Lima - Perú<br>Telf: (511) 317-7200 Fax: (511) 245-1328, 345-1276<br>© Universidad ESAN 2011                                                                     |   |

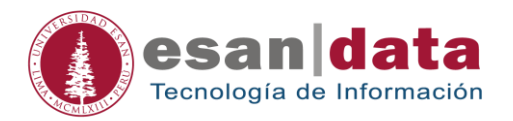

#### 3. Lista de deudas

El alumno debe seleccionar las letras que desea pagar, haciendo clic en cada letra comenzando desde el más antiguo al más reciente.

|    | <b>(</b> )e | S       | an            | Mi cu            | uenta                        | corrien                        | ite                         |                                                |                          |                            | Ì                                |                |               | 2              |
|----|-------------|---------|---------------|------------------|------------------------------|--------------------------------|-----------------------------|------------------------------------------------|--------------------------|----------------------------|----------------------------------|----------------|---------------|----------------|
| 15 | Hoy es: 09  | 9/02/20 | 17 🕑          | La hora:<br>p.m. | 12:10:08                     | 🌖 Тір                          | oo de cambio                | : 3.29                                         |                          |                            |                                  |                | I             | CERRAR SESIÓN  |
|    |             |         | ESTADO D      |                  | ITA                          |                                |                             |                                                |                          |                            |                                  |                |               | 1              |
|    |             | C       | Código SAP    | -                | 434510                       |                                |                             |                                                |                          |                            |                                  |                |               |                |
|    |             | ł       | Apellidos y r | ombres           | BARREF                       | RA FRACINE<br>F                | ETTI RAUL                   | Ema                                            | ult:                     | titobarrera                | a@gmail.com                      |                |               |                |
|    |             | C       | )irección:    |                  | AV. DOS                      | DE MAYO 8                      | 26 DPTO 20                  | Distr                                          | rito:                    | MIRAFLO                    | RES                              |                |               |                |
|    |             |         |               | l s<br>in        | i desea cano<br>Idique el bo | celar sus cuo<br>tón Pagar. Re | tas pendient<br>ecuerde que | tes con su tarjeta de<br>el cargo en su tarjet | crédito, s<br>a de crédi | eleccionela<br>to o débito | is y a continua<br>se hará en SC | ación<br>DLES. |               |                |
|    |             |         |               |                  |                              |                                |                             |                                                | IN                       | IPRIMIR                    |                                  | PAGAR          |               |                |
|    |             |         |               |                  |                              |                                |                             |                                                |                          |                            | Ace                              | epto Términ    | os de Pago co | n Tarjeta VISA |
|    | Fec. Emi.   | Tipo    | Referencia    | #Cupon           | Semestre                     | Fec. Venc.                     | Días Ven.                   | Cen. cto.                                      | Sts Mon                  | Importe                    | Penalidad                        | Intereses      | xPagar USD    | xPagar Soles   |
|    | 09/11/2015  | LC      | 0200278681    |                  |                              | 15/02/2017                     | 0                           | 0000110601-MATP<br>2015-Intercorp              | PEN                      | 1173.6                     | 0                                | 0              | 0             | 1173.6         |
|    | 09/11/2015  | LC      | 0200278682    |                  |                              | 15/03/2017                     | 0                           | 0000110601-MATP<br>2015-Intercorp              | PEN                      | 1173.6                     | 0                                | 0              | 0             | 1173.6         |
|    | 09/11/2015  | LC      | 0200278683    |                  |                              | 15/04/2017                     | 0                           | 0000110601-MATP<br>2015-Intercorp              | PEN                      | 1173.6                     | 0                                | 0              | 0             | 1173.6         |
|    | 00/44/2045  | 10      |               |                  |                              | 45/05/0047                     |                             | 0000110601-MATP                                |                          | 4472.0                     | 0                                |                |               |                |
|    | 09/11/2015  | LC      | 0200278684    |                  |                              | 15/05/2017                     | 0                           | 2015-Intercorp                                 | PEN                      | 117.5.0                    | U                                | 0              | 0             | 1173.6         |

#### 4. Proceso de pago

Ingresando a la pasarela de pagos.

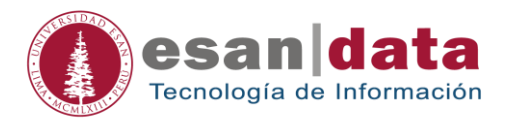

| ESAN                             |              | Tot<br>S/     | al<br>. <mark>1173.6</mark> | 0     |
|----------------------------------|--------------|---------------|-----------------------------|-------|
|                                  |              |               |                             | -     |
| Tarjeta de Crédito o Débito      | Fecha de Ex  | piración      |                             |       |
| E                                | Mes          | •             | Año                         | •     |
| Código de Seguridad              |              |               |                             |       |
|                                  |              |               |                             |       |
| Nombre del Titular de la Tarjeta | Apellido del | Fitular de la | a Tarjeta                   |       |
| R                                | R            |               |                             |       |
| Correo Electrónico               |              |               |                             |       |
|                                  |              |               |                             |       |
|                                  |              |               |                             |       |
| Cancelar                         |              |               |                             | Pagar |
| DSS                              |              |               | 63                          | VISA  |
| COMPLIANT                        |              |               |                             | VISA  |

#### 5. Fin del proceso

El sistema enviará el resultado de la operación de pago.

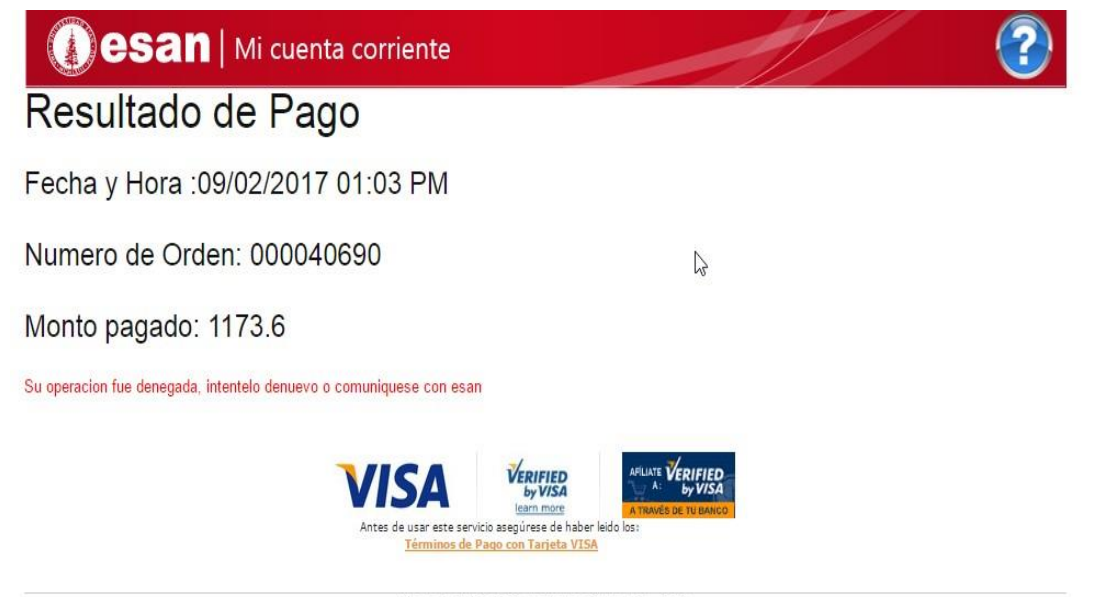

Alonso de Molina 1652, Monterrico, Surco, Lima - Perú Telf.: (511) 317-7200 Fax: (511) 345-1328, 345-1276